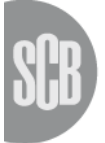

# Instruktioner för inlämning av Excel-blankett via SCB:s webbportal

## **SCB:s** webbportal

Under åren 2013-2015 sker en succesiv övergång till ett nytt rapporteringssätt för blanketter inom området för Finansmarknadsstatistik hos SCB. Blanketterna kommer delvis få en ny teknisk lösning men kommer fortfarande vara i Excel-format.

Inrapportering sker genom SCB:s webbportal som nås på adressen www.insamling.scb.se

Excel-blanketter för Finansmarknadsstatistiken finns att hämta på sidan <u>http://www.scb.se/fms.</u>

### Att använda SCB:s webbportal

För att lämna in en Excel-blankett via webbportalen utförs följande steg:

#### 1. Logga in

Ange adressen www.insamling.scb.se i din webbläsare. Ange sedan dina inloggningsuppgifter (dessa tillhandahålls brevledes) och klicka på knappen "Logga in".

| Color Color | amling.scb.se | · 🔒 🗟 → X 🖉 Log | in ×     |
|----------------------------------------------------------------------------------------------------|---------------|-----------------|----------|
| Statistiska centralk<br>Statistics Sweden                                                                                                    | oyrån         |                 |          |
| Logga in Webb                                                                                                    | läsare        |                 |          |
| Logga in för att lämna                                                                                                    | auppgifter    |                 |          |
| Användarnamn<br>(Username)                                                                                                    |               |                 |          |
| Lösenord                                                                                                    |               |                 | Logga in |

Tveka inte att kontakta oss vid problem att logga in, kontaktuppgifter finns på hemsidan scb.se/ofi.

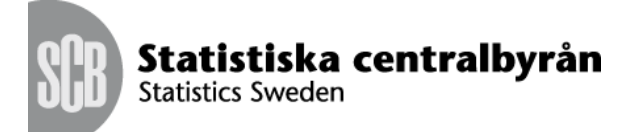

#### 2(5)

#### 2. Välj undersökning

Välj den undersökning som din blankett tillhör genom att klicka på respektive namn.

OBS! Om endast en undersökning är aktuell så går inloggningen direkt vidare till steg 3"Välj blankett"

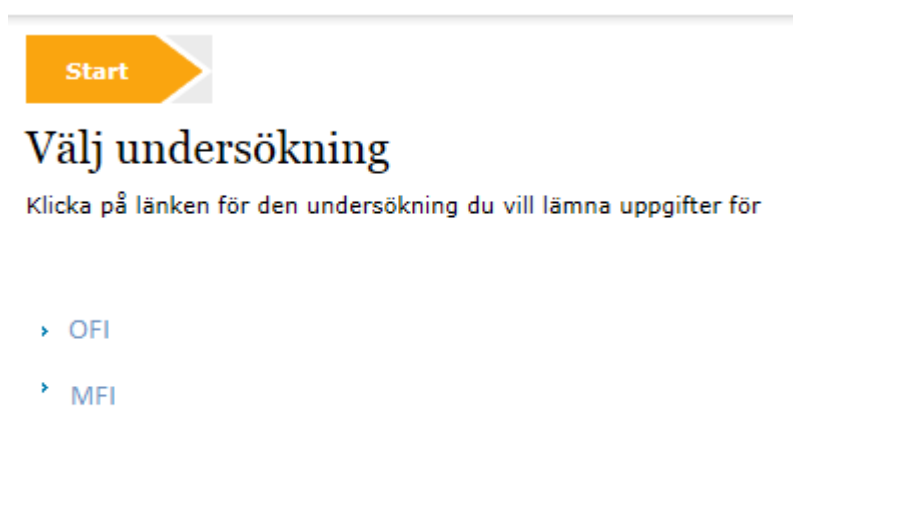

#### 3. Välj blankett

Vid steg 3 välj den blankett och period som du vill lämna in uppgifter för. Klicka på den blå texten för respektive period för att komma vidare.

OBS! Om endast en period och blankett är tillgänglig finns inget att välja i detta steg och inloggningen går direkt vidare till steg 3 "Kontaktuppgifter".

| Välj b    | lankett           | Kontaktuppgifter       | Svara                   | Skicka in Bekräftelse                                           |
|-----------|-------------------|------------------------|-------------------------|-----------------------------------------------------------------|
| Klicka på | länken för den    | blankett du vill lämna | a uppgifter för         |                                                                 |
| Id        | Namn              | Blankett               | Period                  |                                                                 |
| 3684      | Testinstitut<br>1 | OFI                    | > November 2014         | Skicka in senast 2014-12-11                                     |
|           | OFI               |                        | 1:a kvartalet<br>2014   | Inskickad till SCB 2014-04-30, kan kompletteras eller<br>ändras |
|           |                   |                        | > 2:a kvartalet<br>2014 | Inskickad till SCB 2014-07-31, kan kompletteras eller<br>ändras |
|           |                   |                        | > 3:e kvartalet<br>2014 | Inskickad till SCB 2014-11-25, kan kompletteras eller<br>ändras |

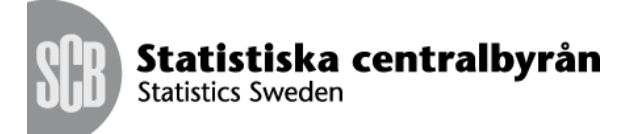

#### 3(5)

# 4. Kontaktuppgifter

Du kommer att bli ombedd att uppge dina kontaktuppgifter på fjärde steget "Kontaktuppgifter". Ditt namn, E-post och telefonnummer är obligatoriska att fylla i. För att gå vidare till nästa steg, klicka på knappen "Fortsätt och Spara".

| Välj blankett       | Contaktuppgifter Svara    | Skicka in Bekräftelse |
|---------------------|---------------------------|-----------------------|
| Person/organisation | undersökningen avser      |                       |
| Organisationsnummer | 98-9999_9-9888            |                       |
| Identitet           | 3684                      |                       |
| Benämning           | Testinstitut 1            |                       |
| Adress              |                           |                       |
| PostNummer          | Ort                       |                       |
|                     |                           |                       |
| ontaktuppgifter     |                           |                       |
| Kontaktperson 1     |                           |                       |
| Namn                | Test Testsson             |                       |
| E-post              | fmr@scb.se                |                       |
| Telefon 1           | 08-50694834               |                       |
| Telefon 2           |                           | (frivilligt)          |
|                     | Ling till kontaktoerson   |                       |
|                     | T Lagg till kontaktperson |                       |

#### Kommentar

| Skriv kommentar | Test av inrapportering |         | <pre>   (frivilligt) </pre> |
|-----------------|------------------------|---------|-----------------------------|
| <b>∢</b> Bakåt  |                        | 💾 Spara | Fortsätt<br>och Spara       |

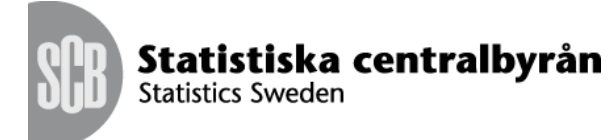

#### 5. Svara

På det femte steget blir du ombedd att bläddra fram din Excel-blankett från din lokala hårddisk genom att klicka på knappen "Bläddra" (1) och sedan ladda den till webbportalen genom att klicka på "Bifoga fil" (2).

| Välj blankett                | Kontaktuppgifter | > | Svara   | Sk       | icka in |       | Bekräftelse           |  |
|------------------------------|------------------|---|---------|----------|---------|-------|-----------------------|--|
| <b>Skicka in</b><br>Ange fil | fil: OFI         |   | 1       |          | 2       |       |                       |  |
|                              |                  |   | Bläddra | <b>.</b> | Bifog   | a fil |                       |  |
| Tillåtna filtyp              | per: *.xlsm      |   |         |          |         |       | 3                     |  |
| <b>◀</b> Bakåt               |                  |   |         |          | Spara   |       | Fortsätt<br>och Spara |  |

När Excel-blanketten laddats upp korrekt visas filnamnet under rubriken "Insända filer".

| Skicka in fil OF                                                          |             |                  |  |  |
|---------------------------------------------------------------------------|-------------|------------------|--|--|
|                                                                           | Bläddra     | Bifoga fil       |  |  |
| Tillåtna filtyper: *.xlsm                                                 |             |                  |  |  |
| Insända filer:                                                            |             |                  |  |  |
| 3684_20141203160741_MFI_November_2014_OFI_28-2014-11-30_te                | st.xlsm 201 | 4-12-03 16:07:41 |  |  |
| För att gå vidare till nästa steg, klicka på knappen "Fortsatt och        | Spara" (3). |                  |  |  |
| 6. Skicka in                                                              |             |                  |  |  |
| Slutför inrapporteringen genom att i sjätte steget klicka på "Sk          | icka in".   |                  |  |  |
| Välj blankett Kontaktuppgifter Svara Skic                                 | ka in 💦 I   | Bekräftelse      |  |  |
| Klicka på "Skicka in" för att slutföra ifyllandet och skicka in dina svar |             |                  |  |  |
| <b>∢</b> Bakåt                                                            | Ski         | cka in           |  |  |

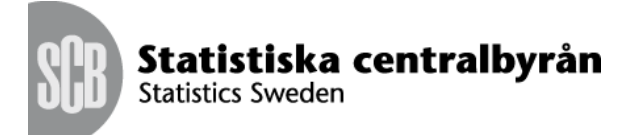

# 5(5)

# 7. Bekräftelse

Slutligen, på sista steget visas en bekräftelse på vilka filer som har skickats in:

| Välj blankett Kontaktuppgifter Svara Skicka in Bek                                              | rräftelse           |
|-------------------------------------------------------------------------------------------------|---------------------|
| Tack för dina svar!                                                                             |                     |
| Dina svar togs emot av SCB: <b>2014-12-03 16:09:34</b><br>Följande filer har skickats till SCB: |                     |
| Filnamn                                                                                         | Datum               |
| 3684_20141203160741_MFI_November_2014_OFI_28-2014-11-30_test.xlsm                               | 2014-12-03 16:07:41 |